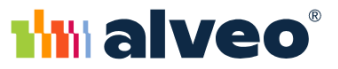

# MANUALE APP AMBULANTI

| Redatto da | Gianpaolo Todini |
|------------|------------------|
| Data       | 19/06/2025       |
| Versione   | 1.0              |

### PA ABS srl

SEDE LEGALE E OPERATIVA: Via Pola, 9 - 20124 Milano (MI) - SEDE AMMINISTRATIVA: Via Spilimbergo, 66 - 33037 Pasian di Prato (UD) ALTRE SEDI OPERATIVE: Via Sandro Pertini, 9 - 43044 Collecchio (PR) | Via San Crispino, 12 - 35129 Padova (PD) | Via Vincenzo Gioberti, 18 - 10128 Torino (TO) Strada Statale n. 16 - Km 810+200, 70019 Triggiano (BA) | Via Bardanzellu, 124/126 - 00155 Roma (RM) | Viale Giovanni Perari, 9 - 06125 Perugia (PG)

Tel. (39) 02 21073060 sede Milano | (39) 075 5997279 sede Perugia - pec: paabs@pec.it Capitale Sociale Euro 199.800,00 i.v. - R.E.A. 1980802 - Registro delle imprese di Milano Monza Brianza Lodi - Codice Fiscale e P.IVA 02690660309

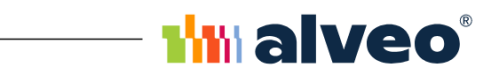

### Sommario

| ACCESSO ALL'APPLICAZIONE              | 3  |
|---------------------------------------|----|
| CREAZIONE BORSELLINO E PRIMA RICARICA | 4  |
| RICARICA BORSELLINO                   | 5  |
| AUTORIZZAZIONI                        | 9  |
| PRESENZE                              | 10 |
| PAGAMENTI                             | 12 |
| ANAGRAFE                              | 13 |
| MERCATI DEL GIORNO                    | 14 |
| SALDO ABBONAMENTO                     | 15 |

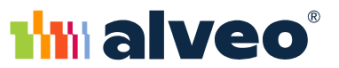

# ACCESSO ALL'APPLICAZIONE

L'applicazione è un applicazione web accessibile da tutti i dispositivi; è stata progettata per adattarsi al tipo/risoluzione del dispositivo utilizzato. Essendo un applicazione web non dovrà essere installata, ma richiamata tramite browser all'indirizzo:

https://operatoriap.comune.genova.it/app-ambulanti/

#### Esempio PC

|            | Ambulante Web                                                 |
|------------|---------------------------------------------------------------|
|            | Benvenuto <b>VELA GINO</b> .<br>Scegli come intendi procedere |
| $\bigcirc$ | Autorizzazioni                                                |
| •          | Presenze Paroramica anno 2025                                 |
| €          | Pagamenti<br>Rivedi lo stato dei pagamenti                    |
| 2          | Anagrafica<br>Consulta o aggiorna i luoi dati                 |
| Ē          | Mercati del giorno<br>Visualiza i mercati attivi oggi         |
| $\Omega$   | Ricarica abbonamento<br>Ricarica i tuoi abbonamenti           |
| •          | Saldo abbonamenti<br>Consulta il saldo dei tuoi abbonamenti   |
| 6          | Log out<br>Exi dall'applicazione'                             |

#### Esempio smartphone

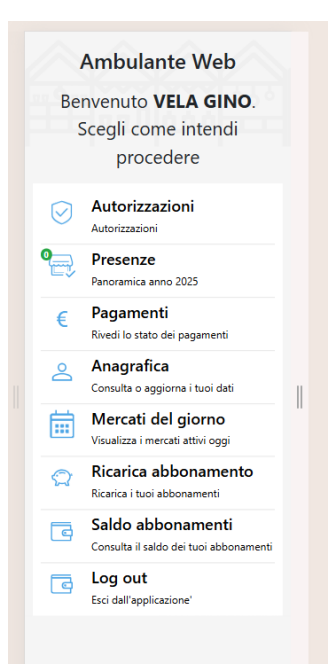

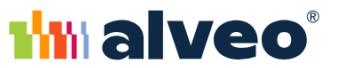

### CREAZIONE BORSELLINO E PRIMA RICARICA

Quando si effettua il primo accesso è necessario creare il proprio borsellino personale a cui verranno agganciate tutte le autorizzazioni/concessioni registrate sul comune di Genova. Dalla schermata principale cliccare su "Ricarica abbonamento"

|            |                                                             | Ambulante Web                                                |
|------------|-------------------------------------------------------------|--------------------------------------------------------------|
|            |                                                             | Benvenuto <b>VELA GINO</b> .<br>segli come intendi procedere |
| $\bigcirc$ | Autorizzazioni<br>Autorizzazioni                            |                                                              |
| •          | Panoramica anno 2025                                        |                                                              |
| €          | Pagamenti Rivedi lo stato dei pagamenti                     |                                                              |
| 2          | Consulta o aggiorna i tuoi dati                             |                                                              |
| Ē          | Mercati del giorno<br>Visualizza i mercati attivi oggi      |                                                              |
| $\square$  | Ricarica abbonamento<br>Ricarica i tuoi abbonamenti         |                                                              |
| G          | Saldo abbonamenti<br>Consulta il saldo dei tuoi abbonamenti |                                                              |
| 6          | Esci dall'applicazione'                                     |                                                              |

Il sistema riconosce che l'utente non possiede un borsellino e chiede di accettare l'informativa

| 三 Ambula                                                                                              | nte Web కి |
|----------------------------------------------------------------------------------------------------|------------|
| NUOVA RICARICA                                                                                        |            |
| COMUNE                                                                                                |            |
| GENOVA                                                                                                |            |
|                                                                                                    |            |
| Informative                                                                                           |            |
| Per procedere con la ricarica è necessario accettare la presente informativa ai sensi dell'articolo 4 |            |
|                                                                                                    | cetto      |
|                                                                                                    |            |
| Per proseguire è necessario leggere e accettare l'informativa                                         |            |
|                                                                                                    |            |
|                                                                                                    |            |
|                                                                                                    |            |

Accettando le condizioni verrà creato il borsellino e tutte le autorizzazioni/concessioni registrate sul comune di Genova verranno agganciate ad esso. Ora sarà possibile fare la prima ricarica [Vedi capitolo **Ricarica Borsellino**]

| E                                                                                                    | Ambulante Web | گ |
|----------------------------------------------------------------------------------------------------|---------------|---|
| NUOVA RICARICA                                                                                        |               |   |
| GENOVA                                                                                                |               | ~ |
| Informative                                                                                           |               |   |
| Per procedere con la ricarica è necessario accettare la presente informativa ai sensi dell'articolo 4 |               |   |
|                                                                                                    | Accetto       |   |
| Quanto vuoi ricaricare?<br>IMPORTO LIBERO € 5,00 € 10.00 € 20.00 € 50.00 ←                            |               |   |

Successivamente tutte le autorizzazioni/concessioni registrate negli archivi di Genova verranno agganciate al borsellino automaticamente e l'utente non dovrà compiere ulteriori operazioni.

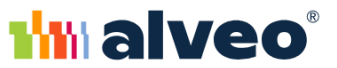

## **RICARICA BORSELLINO**

Permette di aggiungere credito al borsellino e poter montare su un posteggio come spuntista. Alla funzionalità si accede da due punti dell'applicazione riportati nelle immagini sottostanti

|                                                   | Amb                                                                    | ulante Web                                                                              |
|---------------------------------------------------|------------------------------------------------------------------------|-----------------------------------------------------------------------------------------|
|                                                   | Benvenu                                                                | ito VELA GINO.                                                                          |
|                                                   | Scegli come                                                            | intendi procedere                                                                       |
| $\bigcirc$                                        | Autorizzazioni<br>Autorizzazioni                                       |                                                                                         |
| •=                                                | Presenze Panoramica anno 2025                                          |                                                                                         |
| €                                                 | Pagamenti<br>Rivedi lo stato dei pagamenti                             |                                                                                         |
| 2                                                 | Anagrafica<br>Consulta o aggiorna i tuoi dati                          |                                                                                         |
|                                                   | Mercati del giorno<br>Visualizza i mercati attivi oggi                 |                                                                                         |
| $\mathcal{Q}$                                     | Ricarica abbonamento<br>Ricarica i tuoi abbonamenti                    |                                                                                         |
| 6                                                 | Saldo abbonamenti<br>Consulta il saldo dei tuoi abbonamenti            |                                                                                         |
| 6                                                 | Log out<br>Esci dall'applicazione'                                     |                                                                                         |
|                                                   |                                                                        |                                                                                         |
| 0                                                 |                                                                        |                                                                                         |
| X                                                 |                                                                        | mbulanta Mah                                                                            |
| X                                                 | A                                                                      | mbulante Web                                                                            |
|                                                   | A<br>utorizzzioni VI<br>resenze                                        | mbulante Web                                                                            |
| ×                                                 | A<br>utorizzazioni VI<br>resenze<br>agamenti                           | mbulante Web                                                                            |
| ×<br>⊘ ∧                                          | A<br>utorizzazioni VI<br>resenze<br>agamenti                           | mbulante Web                                                                            |
|                                                   | Autorizzzioni III<br>resenze                                           | COMUNE E DATA RILASCIO           TORINO - 06/05/2025                                    |
| ×                                                 | Autorizzzioni II<br>resenze                                            | mbulante Web                                                                            |
| ×<br>⇒ ^<br>€ <sup>®</sup><br>∴ ^<br>Hobo<br>Abbo | Autorizzazioni II<br>resenze                                           | mbulante Web<br>COMUNE E DATA RILASCIO<br>TORINO - 06/05/2025<br>OCCUPANTE<br>GINO VELA |
| ×                                                 | A utorizzationi utorizzationi agamenti agamenti agamenti agamento adao | mbulante Web                                                                            |
| ×                                                 | A vitorizzzioni VI · · · · · · · · · · · · · · · · · ·                 | mbulante Web                                                                            |
| × ∞ ∧ ∧                                           | Autorizzzioni VI<br>resenze                                            | mbulante Web                                                                            |

Al click, si accede alla pagina che ci permette di impostare il valore della ricarica. Il sistema sarà configurato per avere dei valori di default o sarà possibile cliccare su "Importo Libero" ed impostare un valore della ricarica diverso da quelli preimpostati

| NUOVA RICARICA           comune           GENOVA           Quanto vuoi ricaricare?           IMPORTO LIBERO         € 5.00           € 10,00         € 50,00 | Ξ                                                | Ambulante Web           |  |
|----------------------------------------------------------------------------------------------------|--------------------------------------------------|-------------------------|--|
| GENOVA           Quanto vuoi ricaricare?           IMPORTO LIBERO         € 5,00         € 10,00         € 20,00         € 50,00                             | NUOVA RICARICA                                   |                         |  |
| Quanto vuoi ricaricare?           IMPORTO LIBERO         € 5.00         € 10.00         € 20.00         € 50.00                                              | GENOVA                                           |                         |  |
|                                                                                                    | Quanto vuoi ricaricare?<br>IMPORTO LIBERO € 5,00 | € 10,00 € 20,00 € 50,00 |  |
|                                                                                                    |                                                  |                         |  |

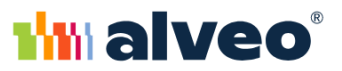

### **IMPORTO FISSO**

### Selezionare uno degli importi fissi

| ≡ Ar                                                                  | nbulante Web డి |
|-----------------------------------------------------------------------|-----------------|
| NUOVA RICARICA                                                        |                 |
| GENOVA                                                                |                 |
| Quanto vuoi riç <del>aricare?</del><br>IMPORTO LIBERO € 50,00 € 50,00 |                 |
|                                                                       |                 |

Poi premere su "RICARICA"

### **IMPORTO LIBERO**

Impostare un valore nel campo evidenziato

| 三 Ambulante Web                                                                                        | گ   |
|----------------------------------------------------------------------------------------------------|-----|
| NUOVA RICARICA<br>comune<br>genova                                                                     | ~   |
| Quanto vuoi ricaricare?           IMPORTO LIBERO         € 5.00         € 10.00         € 50.00        |     |
| IMPORTO (6)                                                                                            | 0   |
|                                                                                                    |     |
| 三 Ambulante Web                                                                                        | ٤   |
|                                                                                                    | v   |
| Quanto vuoi ricaricare?           Μήσοιτο μίμεμο         € 50.00         € 50.00           Μπροιτο (η) |     |
| Max. € 500,00                                                                                          | 100 |
|                                                                                                    |     |
|                                                                                                    |     |

Poi premere su "RICARICA"

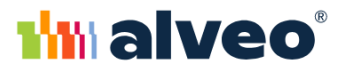

In entrambi i casi comparirà la schermata successiva che, ci darà le seguenti opzioni

| r | Scegli la modalità di pagamento<br>Le modalità di pagamento supportate dall'ente sono le seguenti, sarà comunque possibile pagare in un secondo momento tramite la funzionalità "Saldo abbonamento" |
|---|----------------------------------------------------------------------------------------------------|
| e | PAGA CON CODICE QR                                                                                                    |
|   | SCARICA BOLLETTINO                                                                                                    |
|   | ELIMINA RICARICA                                                                                                    |
|   | VAI AL TUO ABBONAMENTO                                                                                                    |
|   | CHIUDI                                                                                                    |
|   |                                                                                                    |

- PAGA CON QRCODE
- SCARICA BOLLETTINO
- ELIMINA RICARICA
- VAI AL TUO ABBONAMENTO
- CHIUDI

#### PAGA CON QRCODE

Viene mostrato il qr code che può essere utilizzato in un qualsiasi esercizio che accetta pagamenti PAGO PA o può essere inquadrato con un smartphone se si sta utilizzando l'applicazione da PC

| /A      | Scegli la modalità di pagamento                                                                                                    |
|---------|----------------------------------------------------------------------------------------------------|
| m       | Le modalità di pagamento supportate dall'ente sono le seguenti, sarà comunque possibile pagare in un secondo momento tramite la funzionalità "Saldo abbonamento"                                                          |
| ce<br>t |                                                                                                    |
| DR      | Tramite il qr code puoi pagare presso gli esercenti abilitati. Per rendere effettiva la ricarica possono essere necessari alcuni minuti, quando il tuo credito sarà disponibile lo troverai nel saldo del tuo abbonamento |
| L       | ELIMINA RICARICA                                                                                                    |
|         |                                                                                                    |
|         | VAI AL TUO ABBONAMENTO                                                                                                    |
|         |                                                                                                    |
| L       | CHIUDI                                                                                                    |
|         |                                                                                                    |

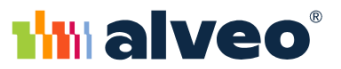

#### SCARICA BOLLETTINO

Salva il bollettino in locale sul dispositivo

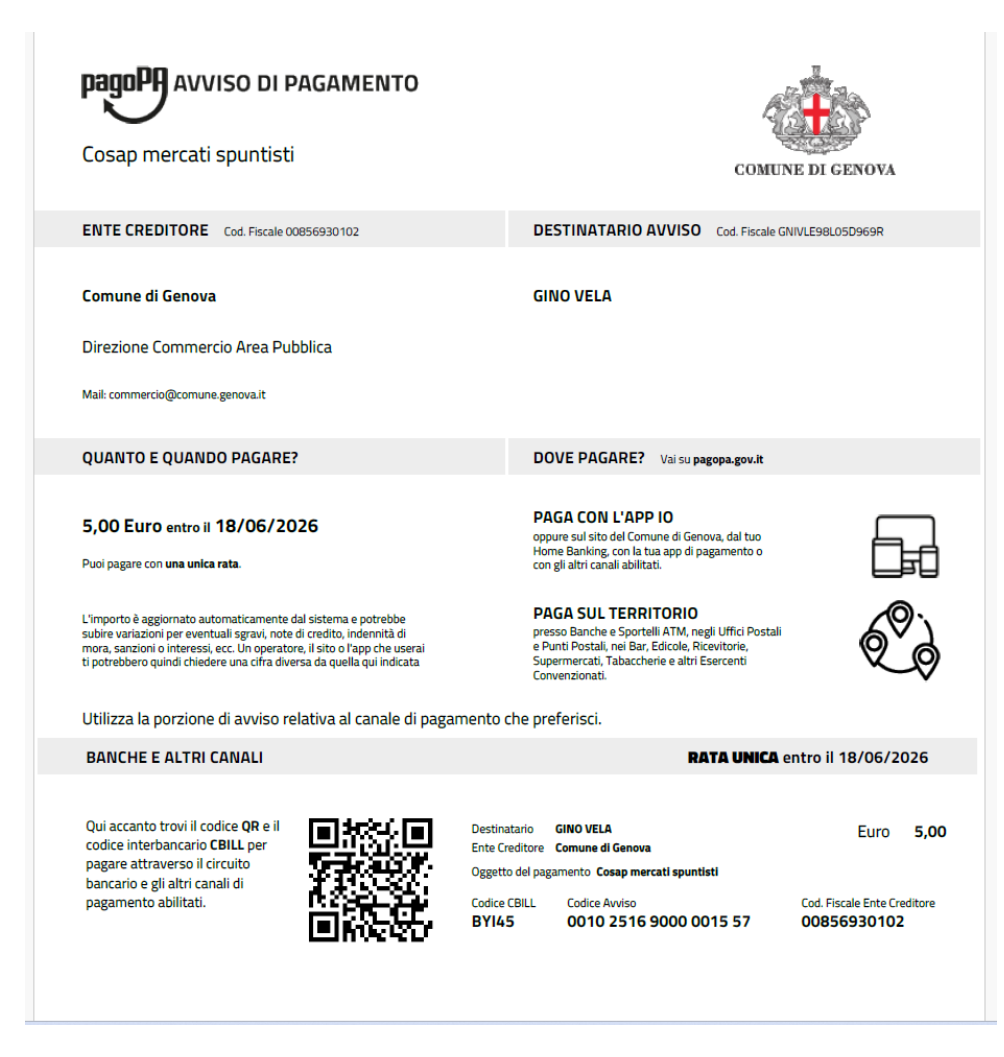

#### **ELIMINA RICARICA**

Annulla la posizione debitoria in caso di errore e sarà necessario ricrearla se si vuole ricaricare il borsellino

#### VAI AL TUO ABBONAMENTO

Rimanda al saldo del borsellino [Vedi capitolo Saldo Abbonamento]

| NOTA                                                                                                    |         |
|----------------------------------------------------------------------------------------------------|---------|
| Attenzione se si prova a entrare nella sezione ricarica, ma c'è già una ricarica da pagare il sistema non perm                                                                                 | netterà |
| di crearne una nuova.                                                                                                    |         |
|                                                                                                    | _       |
| Ξ Ambulante Web 🖄                                                                                                    |         |
| NUOVA RICARICA                                                                                                    | 1       |
| Non è possibile effettuare una nuova ricarica perché esistono ricariche non ancora pagate, per effettuare una nuova ricarica sarà necessario saldare o eliminare la ricarica in sospeso.     X |         |
| RICARICHE IN SOSPESO Ô                                                                                                    | J       |
| 19     RICARICA     €100,00       Giu     INFO +     PAGA     ELIMINA                                                                                                    |         |
|                                                                                                    |         |

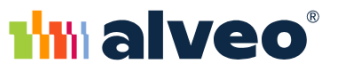

## AUTORIZZAZIONI

Mostra tutte le autorizzazione/concessioni in possesso dell'utente loggato

|          |                                                             | Austriliana Mat                                       |  |
|----------|-------------------------------------------------------------|-------------------------------------------------------|--|
| ĥ        | England *** T*Englan                                        | Benvenuto VELA GINO.<br>Scegli come intendi procedere |  |
| Ø        | Autorizzazioni<br>Autorizzazioni                            |                                                       |  |
| <b>9</b> | Presenze<br>Panoramica anno 2025                            |                                                       |  |
| €        | Pagamenti<br>Rivedi lo stato dei pagamenti                  |                                                       |  |
| 2        | Anagrafica<br>Consulta o aggiorna i tuoi dati               |                                                       |  |
|          | Mercati del giorno<br>Visualizza i mercati attivi oggi      |                                                       |  |
| Q        | Ricarica abbonamento<br>Ricarica i tuoi abbonamenti         |                                                       |  |
| ٦        | Saldo abbonamenti<br>Consulta il saldo dei tuoi abbonamenti |                                                       |  |
| ٦        | Log out<br>Esci dall'applicazione'                          |                                                       |  |
| ^        |                                                             |                                                       |  |
| ×        |                                                             | Ambulante Web                                         |  |
|          |                                                             |                                                       |  |

| <u>^</u>           | Ambulante Web                                 |
|--------------------|-----------------------------------------------|
| Autorizzazioni     | vi                                            |
| Presenze           |                                               |
| € Pagamenti        |                                               |
| 😤 Anagrafica       |                                               |
| Mercati del giorno | COMUNE E DATA BILASCIO<br>TORINO - 06/05/2025 |
| Abbonamento        | OCCUMANTE<br>GINO VELA                        |
| 💭 Ricarica         |                                               |
| Saldo              |                                               |
|                    |                                               |
|                    |                                               |
|                    |                                               |
|                    |                                               |

#### Al click si accede alla seguente pagina

| AUTORIZZAZIONI            |                        |
|---------------------------|------------------------|
| FILTRA PER SOGGETTO       |                        |
| Tutti                     | ~                      |
| FILTRA PER RUOLO          |                        |
| Tutti                     | v                      |
|                           |                        |
| Attiva Titolare/occupante |                        |
| NR AUTORIZZAZIONE         | COMUNE E DATA RILASCIO |
| 090909                    | TORINO - 06/05/2025    |
| TITOLARE                  | OCCUPANTE              |
| GINO VELA                 | GINO VELA              |
|                           |                        |

In questa sezione ritroviamo le autorizzazione/concessione in cui siamo:

- Titolari/occupanti: siamo il titolare dell'autorizzazione/concessione e ne disponiamo
- **Titolare** : siamo il titolare dell'autorizzazione/concessione, ma non ne disponiamo perché è ceduta per esempio in affitto ad altro soggetto
- **Occupante**: non siamo il titolare dell'autorizzazione/concessione, ma ne disponiamo perché ad per esempio presa in affitto ad altro soggetto

Il campo "Filtra per ruolo" ci permette di andare a filtrare l'elenco per una delle 3 opzioni elencate

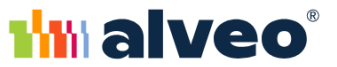

Ogni Autorizzazione/concessione riporta le seguenti informazioni:

- Numero
- Comune
- Data rilascio
- Titolare
- Occupante ( chi ne dispone)

In caso di concessione ci sarà il riferimento al mercato e al posteggio

### PRESENZE

La funzionalità permette di verificare le proprie presenze come spuntista nel singolo mercato

|                             |                                                                                                    | Ambulante Web                 |
|-----------------------------|----------------------------------------------------------------------------------------------------|-------------------------------|
|                             |                                                                                                    | Benvenuto VELA GINO.          |
|                             |                                                                                                    | Scegli come intendi procedere |
|                             | Autorizzazioni                                                                                                    |                               |
|                             | Autorizzazioni                                                                                                    |                               |
| •                           | Presenze Panoramica anno 2025                                                                                                    |                               |
| (                           | Pagamenti<br>Rivedi lo stato dei pagar                                                                                                    | menti                         |
| 2                           | Anagrafica                                                                                                    |                               |
| -                           | <ul> <li>Mercati del gioria i tu</li> </ul>                                                                                                    |                               |
|                             | Visualizza i mercati attivi                                                                                                    | l oggi                        |
| ¢                           | Ricarica abbona<br>Ricarica i tuoi abboname                                                                                                    | amento<br>enti                |
|                             | Saldo abbonam<br>Consulta il saldo dei tuo                                                                                                    | nenti<br>« abboramenti        |
|                             | Log out<br>Esci dall'applicazione'                                                                                                    |                               |
|                             |                                                                                                    |                               |
| о                           |                                                                                                    |                               |
|                             |                                                                                                    |                               |
| :                           | ×                                                                                                    | Ambulante Web                 |
| :<br>©                      | X<br>Autorizzazioni                                                                                                    | Ambulante Web                 |
| :<br>©                      | X<br>Autorizzazioni<br>), Presenze                                                                                                    | Ambulante Web<br>VI           |
| :<br>©                      | X Autorizzazioni<br>) Preseruze<br>Pagamenti                                                                                                    | Ambulante Web                 |
| :<br>⊘<br>€                 | X<br>Autorizzaioni<br>), Presenze<br>Pagamenti<br>Ansonalica                                                                                                  | Ambulante Web                 |
| :<br>⊘<br>€<br>≝            | X<br>Autorizzazioni<br>) Presenze<br>Pagamenti<br>Anagrafica                                                                                                  | Ambulante Web                 |
| :<br>⊘<br>■<br>■            | X Autorizzationi Presenze Pugamenti Anagrafica Mercati del giorno                                                                                             | Ambulante Web                 |
| :<br>⊙<br>€<br>≞<br>        | X<br>Autorizzazioni<br>Presenze<br>Pregumenti<br>Anagrafica<br>Mercati del giorno<br>bbbonamento                                                              | Ambulante Web                 |
| :<br>©  €<br>≝ — AL         | X Autorizzationi Presenze Pagamenti Autorid del giorno Mercati del giorno bonamento Kicarica                                                                  | Ambulante Web                 |
| : ©  € ▲ ⅲ — AI 🛱           | X Autorizzationi Presenze Pugamenti Anagrafica Mercati del giorno bonamento Statica Statica Statica                                                           | Ambulante Web                 |
| :<br>€<br>€<br>€<br>AL<br>C | X Autorizzationi Presenze Pagamenti Autoriati del giorno Mercati del giorno bonamento ficarica ficarica ficarica ficarica ficarica ficarica ficarica ficarica | Ambulante Web                 |
| :<br>● ● ●<br>Al<br>Ω       | X Autorizzationi Presenze Pagamenti Anagrafica Mercati del giorno Dobonamento Karica Saldo                                                                    | Ambulante Web                 |
| :<br>€ ≗ ≝ - Al Ω           | X Autorizzationi Presenze Pagamenti Anagrafica Mercati del giorno bobonamento Karica Saldo                                                                    | Ambulante Web                 |

Al click, si accede alla seguente pagina dove avremo le sezioni:

- Visualizzazione grafica delle presenze (sezione 1)
- Visualizzazione testuale raggruppata per mercato delle presenze (sezione 2)
- Visualizzazione delle presenze raggruppata per autorizzazione/concessione (sezione 3)

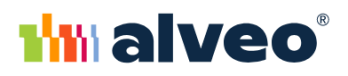

| Ξ                                                                        | Ambu                                                                                                    | ılante Web                                                                                                    | گ                  |
|--------------------------------------------------------------------------|----------------------------------------------------------------------------------------------------|----------------------------------------------------------------------------------------------------|--------------------|
| PRESENZE-PANORAMICA                                                      | Mercall MV 2022 - DINEGRO Gloved (12)<br>EET EOLET AZONE SUB ENTE (1)<br>Mercall MV 2022 - PIAZA PIALERAD Lamento (5)<br>Mercall MV 2022 - PIAZA PIALERAD Lamento (1)<br>Mercal data demo (1)<br>Mercal data demo (1)<br>Mercal MV VIA 81/27A Mandel (2) | Seleciona un anno Tutti  Mercati MV 2022 - DINEGRO Giovedi (12) TST BOLLETAZJONE SUB ENTE (1) Mercato bollettazione nuovo caricamento (5) Mercati MV VIA RUZZA Martedi (2) Mercati MV VIA RUZZA Martedi (2) Mercati MV VIA RUZZA Martedi (1) Mercato bollettazione nuovo caricamento (2) | ~                  |
| Nessun filtro specificato AUTORIZZAZIONE 27722 -                         | GENOVA                                                                                                    |                                                                                                    | Ricerca avanzata 🗮 |
| Mercato<br>Mercati MV 2022 - DINEGRO Giovedi<br>Giorno<br>Plazzato<br>Si |                                                                                                    | Data<br>01/01/2022<br>Presenta maturata<br>10                                                                                                    | +                  |

Sarà altresì possibile utilizzare due tipologie di filtri:

- Per autorizzazione (Sezione A)
- Per Anno (Sezione B)

### NOTE

Le presenze indicate non sono quelle della graduatoria che si aggiorna ogni sei mesi ma il conteggio in tempo reale, quindi non sono da considerare ai fini delle graduatoria per la scelta del posto

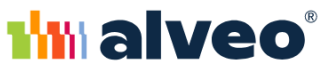

# PAGAMENTI

Ad oggi la sezione non è utilizzata dall'ente ed è presente per sviluppi/attivazione future

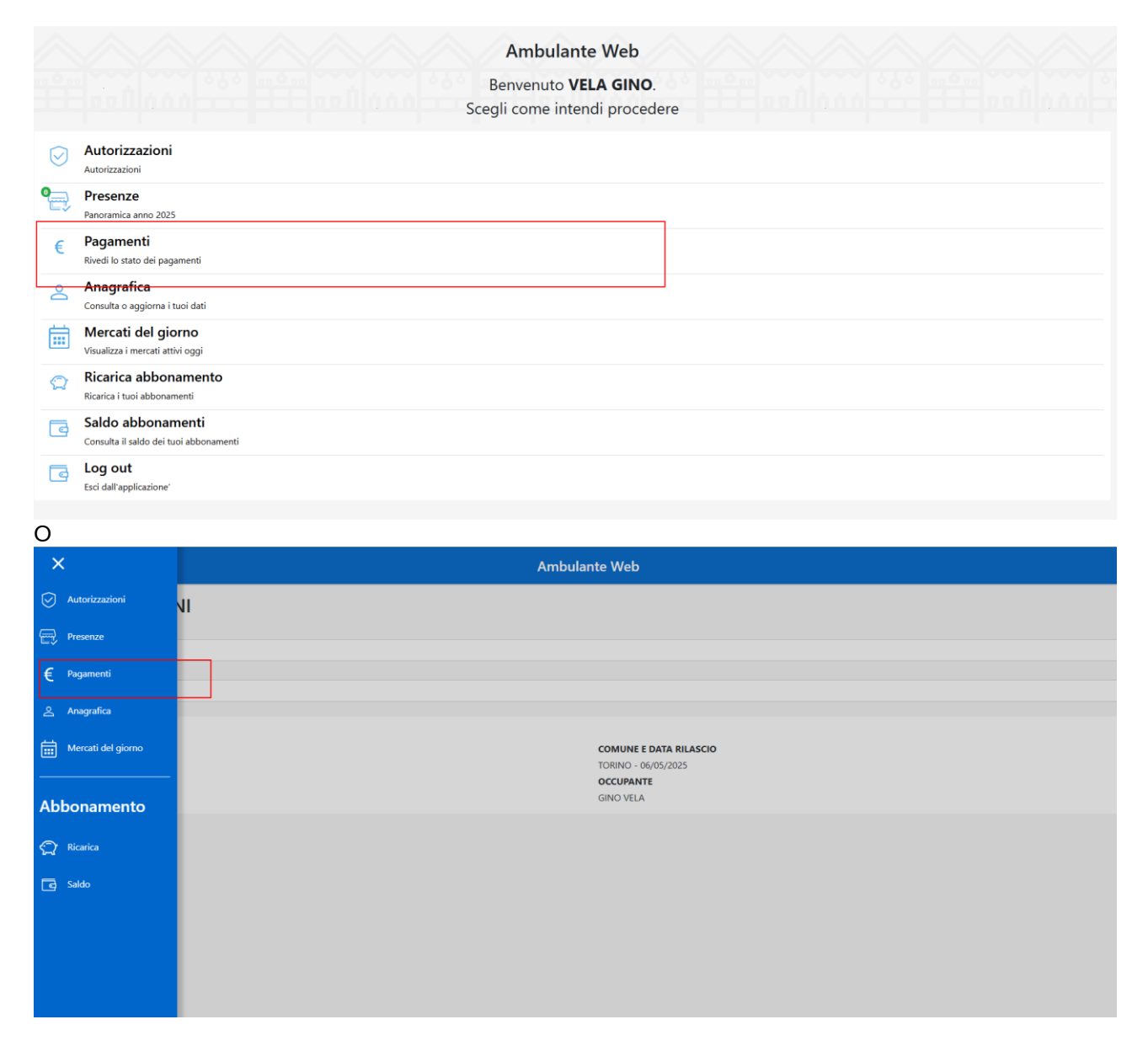

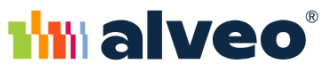

# ANAGRAFE

Permette di visionare/modificare alcune informazioni dell'anagrafica dell'utente loggato

|   |                                                             | Ambulante Web                                        |                                       |
|---|-------------------------------------------------------------|------------------------------------------------------|---------------------------------------|
|   |                                                             | Benvenuto VELA GINO.<br>Scegli come intendi proceder | e e e e e e e e e e e e e e e e e e e |
|   | Autorizzazioni                                              |                                                      |                                       |
| 9 | Presenze<br>Panoramica anno 2025                            |                                                      |                                       |
| € | Pagamenti<br>Rivedi lo stato dei pagamenti                  |                                                      |                                       |
| 8 | Anagrafica<br>Consulta o aggiorna i tuoi dati               |                                                      |                                       |
|   | Mercati del giorno<br>Visualizza i mercati attivi oggi      |                                                      |                                       |
| Q | Ricarica abbonamento<br>Ricarica i tuoi abbonamenti         |                                                      |                                       |
| 3 | Saldo abbonamenti<br>Consulta il saldo dei tuoi abbonamenti |                                                      |                                       |
| 3 | Log out<br>Esci dall'applicazione'                          |                                                      |                                       |
|   |                                                             |                                                      |                                       |

0

| ×                  | Ambulante Web                               |
|--------------------|---------------------------------------------|
| Autorizzziori      | vi .                                        |
| E Presence         |                                             |
| € Pagamenti        |                                             |
| 🚊 Anagalica        |                                             |
| Mercuti del giorno | COMUNE E DATA RILASCIO<br>TORINO - MUSCRIZS |
| Abbonamento        | AINO OCCUMENTE<br>GINO VALA                 |
| 💭 Norice           |                                             |
| 💽 Saldo            |                                             |
|                    |                                             |
|                    |                                             |
|                    |                                             |

Al click si accede alle seguente schermata

| Ξ                                   | Ambulante Web 🖉 |
|-------------------------------------|-----------------|
| ANAGRAFICA                          |                 |
| NOME<br>VELA                        |                 |
| COGNOME<br>GNO                      |                 |
| CODICE FISCALE<br>GNUVLESILGSD 966R |                 |
| EMAIL                               |                 |
| TELEFONO                            |                 |
|                                     |                 |
|                                     |                 |

Cliccando su "MODIFICA DATI" si attivano in scrittura i campi

- Email
- Telefono

| Ξ                                   | Ambulante Web & |
|-------------------------------------|-----------------|
| ANAGRAFICA                          |                 |
| NOME<br>VELA                        |                 |
| COGNOME                             |                 |
| CODICE FISCALE<br>GNIVLIBILISDBIGBR |                 |
| EMAIL                               |                 |
| TELEFOND                            |                 |
|                                     |                 |
|                                     |                 |
|                                     |                 |
| AGGORNA DATE ANNULLA                |                 |

Una volta inseriti/cambiati i dati cliccare su "Aggiorna dati" per confermare l'inserimento o la variazione.

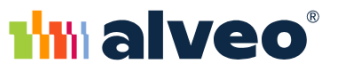

# MERCATI DEL GIORNO

Riporta l'elenco dei mercati del giorno presenti sul territorio di Genova

|                                                             | Ambulante Web                 |
|-------------------------------------------------------------|-------------------------------|
|                                                             | Remonste VELA GINO            |
|                                                             | Scegli come intendi procedere |
| Autorizzazioni                                              |                               |
| Autorizzazioni                                              |                               |
| Presenze Panoramica anno 2025                               |                               |
| Pagamenti     Rivedi lo stato dei pagamenti                 |                               |
| Anagrafica                                                  |                               |
| Mercati del giorno                                          |                               |
| Visualizza i mercati attivi oggi     Ricarica abbonamento   |                               |
| Ricarica i tuoi abbonamenti                                 |                               |
| Saldo abbonamenti<br>Consulta il saldo dei tuoi abbonamenti |                               |
| Esci dall'applicazione                                      |                               |
|                                                             |                               |
| )                                                           |                               |
| ×                                                           | Ambulante Web                 |
| Autorizzazioni                                              |                               |
| Presenze                                                    |                               |
|                                                             |                               |
| - Fayallesia                                                |                               |
| Anagrafica                                                  |                               |
| Mercati del giorno                                          | COMUNE E DATA RILASCIO        |
|                                                             | OCCUPANTE                     |
| bbonamento                                                  | GINO VELA                     |
| 2 Ricarica                                                  |                               |
| a) saldo                                                    |                               |
|                                                             |                               |
|                                                             |                               |
|                                                             |                               |
|                                                             |                               |
|                                                             |                               |

Cliccando si accede alla seguente pagina, che mostra l'elenco di tutti i mercati in svolgimento nella giornata di accesso all'applicazione.

| Ξ.                                          | Ambulante Web |   |  |
|---------------------------------------------|---------------|---|--|
| MERCATI DEL GIORNO                          |               | 7 |  |
| Mercati MV 2022 - DINEGRO Giovedi - Giovedi |               |   |  |
|                                             |               | ] |  |
|                                             |               |   |  |
|                                             |               |   |  |
|                                             |               |   |  |
|                                             |               |   |  |
|                                             |               |   |  |

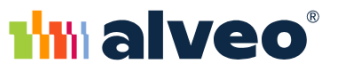

### SALDO ABBONAMENTO

La funzionalità permette di visualizzare saldo e movimenti del borsellino Alla funzionalità si accede da due punti dell'applicazione riportati nelle immagini sottostanti

|                                              | Ambulante Web                                                                                                    |  |  |  |  |  |  |
|----------------------------------------------|----------------------------------------------------------------------------------------------------|--|--|--|--|--|--|
|                                              | Benvenuto VELA GINO.                                                                                                    |  |  |  |  |  |  |
|                                              | Scegli come intendi procedere                                                                                                    |  |  |  |  |  |  |
| $\bigcirc$                                   | Autorizzazioni                                                                                                    |  |  |  |  |  |  |
| ٩                                            | Presenze Panoramica anno 2025                                                                                                    |  |  |  |  |  |  |
| €                                            | Pagamenti<br>Rivedi lo stato dei pagamenti                                                                                                    |  |  |  |  |  |  |
| 2                                            | Anagrafica<br>Consulta o aggiorna i tuoi dati                                                                                                    |  |  |  |  |  |  |
| <b>.</b>                                     | Hercati del giorno Viuulizza i mercati attili oggi                                                                                                    |  |  |  |  |  |  |
| Q                                            | Ricarica abbonamento<br>Ricarica i buci abbonamenti                                                                                                    |  |  |  |  |  |  |
| 3                                            | Saldo abbonamenti<br>Consulta il saldo dei tuoi abbonamenti                                                                                                    |  |  |  |  |  |  |
| 3                                            | Log out<br>Esi dell'applicatione                                                                                                    |  |  |  |  |  |  |
|                                              |                                                                                                    |  |  |  |  |  |  |
| 0                                            |                                                                                                    |  |  |  |  |  |  |
| 0                                            |                                                                                                    |  |  |  |  |  |  |
| 0<br>×                                       | Ambulante Web                                                                                                    |  |  |  |  |  |  |
| 0<br>×<br>⊘ ^                                | Ambulante Web                                                                                                    |  |  |  |  |  |  |
| 0<br>×<br>⊘ ^                                | Ambulante Web                                                                                                    |  |  |  |  |  |  |
| 0<br>▽ ^<br>문 ▫                              | Ambulante Web VI seriesasse                                                                                                    |  |  |  |  |  |  |
| O<br>×<br>₽<br>€ *                           | Ambulante Web Ambulante Web anno: anno: annno: anno: anno: anno: anno: anno: anno: anno: anno: anno: a                                                                                                    |  |  |  |  |  |  |
|                                              | Ambulante Web Nationation N Ambulante Web N Ambulante Web N Am                                                                                                    |  |  |  |  |  |  |
|                                              | Ambulante Web           Narrozania         I           Narrozania         I           Narozania         I                                                                                                    |  |  |  |  |  |  |
|                                              | Ambulante Web Ambulante Web Ambulante Meb Ambulante Web Ambulante Meb Ambulante Meb Am                                                                                                    |  |  |  |  |  |  |
|                                              | hteritzaacioni<br>meritzaacioni<br>aparente<br>agaided<br>mamento<br>afai<br>agai                                                                                                    |  |  |  |  |  |  |
|                                              | heiraceira<br>heiraceira<br>pereta<br>agenta<br>heira biologica<br>heira biologica                                                     |  |  |  |  |  |  |
| O<br>× ▲ A<br>⊕ ► ►<br>Abbo<br>Ω ■<br>C<br>S | annetto       annetto       annetto       annetto       annetto       annetto       annetto       annetto       annetto       annetto       annetto       annetto                                                                                                    |  |  |  |  |  |  |
| O                                            | heritational<br>heritational<br>anneento<br>heritational<br>heritational<br>herita |  |  |  |  |  |  |

### Cliccando si accede alla seguente pagina

| Ξ                                   |                             | Ambulante Web | گ        |
|-------------------------------------|-----------------------------|---------------|----------|
| SALDO ABBONAMENTI<br>data creazione |                             | SALDO         |          |
| 18/06/2025 17:57:4                  | 43                          | € 45,00       |          |
| Tutti                               |                             |               | ~        |
| MOVIMEN                             |                             |               | Ċ        |
| <b>19</b><br><sub>Giu</sub>         | USCITA (CANANA)<br>INFO +   |               | € -10,00 |
| 19<br>Giu                           | RICARICA<br>INFO +          |               | € 50,00  |
| 18<br>Giu                           | RICARICA (CANONA)<br>INFO + |               | € 5,00   |
|                                     |                             |               |          |
|                                     |                             |               |          |
|                                     |                             |               |          |

Dove sarà possibile visionare:

- il proprio saldo:
- i movimenti in uscita: PAGAMENTO DI UN POSTEGGIO
- i movimenti in entrata: RICARICA BORSELLINO

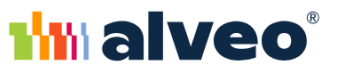

Cliccando su INFO:

- Dei movimenti in uscita : avremo le informazioni sul posteggio su cui si è montato, in che giorno e con quale autorizzazione
- Dei movimenti in ingresso: avremo le informazioni sul pagamento effettuato

La scelta multipla "MOSTRA" permette di filtrare i movimenti solo per USCITA o RICARICA.

Nel caso entriamo nella sezione "saldo abbonamento" quando abbiamo una ricarica da pagare avremo questa sezione aggiuntiva che ci notifica la necessità di completare il pagamento di una ricarica.

| Ξ                    |                     | Ambulante Web | گ         |
|----------------------|---------------------|---------------|-----------|
| SALDO AB             | BONAMENTI           |               |           |
| DATA CREAZIONE       |                     | SALDO         |           |
| 18/06/2025 17:57:4   | 3                   | € 5,00        |           |
| MOSTRA               |                     |               |           |
| Tutti                |                     |               | v         |
|                      |                     | <b>*</b>      |           |
| RICARICHE IN SOSPESO |                     |               |           |
| 19                   |                     |               | € 100.00  |
| Giu                  | INFO + PAGA ELIMINA |               | DA PAGARE |
|                      |                     |               |           |
| MOVIMEN              | ITI 🛛               |               | Ċ         |
| 18                   |                     |               | 6 5 00    |
| Giu                  | INFO +              |               | € 5,00    |
|                      |                     |               |           |
|                      |                     |               |           |
|                      |                     |               |           |